## USING Commons TO SIGN YOUR CONFLICT OF INTEREST FORM

To sign your pre-meeting conflict of interest (COI) form, log into your Commons/IAR account. On the list of meetings screen, click on the "Pre-Meeting COI Form."

| Home Admin Person<br>List of Meetin<br>All times are in Eastern Star                                                                                                    | A Com<br>sored by National Institutes<br>nal Profile Internet Assisted Review<br>GS ?<br>dard Time/ Eastern Daylight Time. | nistration<br>mons<br>of Health<br>v Links eRA Partners Help |            | Vi<br>In<br>A                                     | velcome<br>istitution:<br>uthority: <u>enc <u>courout</u></u>                                                         |  |  |
|----------------------------------------------------------------------------------------------------|----------------------------------------------------------------------------------------------------|--------------------------------------------------------------|------------|---------------------------------------------------|----------------------------------------------------------------------------------------------------|--|--|
|                                                                                                    | Pioneer Meeting                                                                                                    | Meeting Dates/Location                                       | SRA Name   | Evaluation Due                                    | Action                                                                                                    |  |  |
| All times are in Eastern Stan                                                                                                    | dard Time/ Eastern Daylight Time.                                                                                          |                                                              |            |                                                   | View List of Applications<br>SRG Minute/Budget Form<br>Pre-Meeting COLForm<br>Post-Meeting COLForm<br>Meeting COLForm |  |  |
| Meeting                                                                                                    | Meeting Dates/Location                                                                                                    | SRA Name Phase Critique Due                                  | Read Phase | Edit Phase                                        | Action                                                                                                    |  |  |
|                                                                                                    | Silver                                                                                                    |                                                              | End        | End<br>View Lin<br>SR0 Min<br>Pre-Mee<br>Post-Mee | t of Applications<br>nutex/Budget Form<br>ting COI Form<br>ting COI Form<br>Materials                                 |  |  |
|                                                                                                    |                                                                                                    |                                                              |            |                                                   |                                                                                                    |  |  |
| [Contact Us/Help Desk   Privacy Notice   Disclaimer   Accessibility ]                                                                                                    |                                                                                                    |                                                              |            |                                                   |                                                                                                    |  |  |
| National Institutes of Health (NIH)         Department of Health         0 2007 NIH. All Rights Reserved.           9000 Rockville Pike         and Human Services         Screen Rendered: 11/01/2007 04:01:21 EDT           Bethesda, Maryland 20892         Screen Id: IAR0001         Screen Id: IAR0001 |                                                                                                    |                                                              |            |                                                   |                                                                                                    |  |  |

To sign, make sure the list of applications you are in conflict is correct and then click on the "I Certify" button. If applications you are in conflict are missing from the list, contact the SRO to have it added to the meeting database.

|                                                                     | Electronic Research Administration       Welcome based address         Institution       Notice address         Sponsored by National Instituties of Health       Version 2.13.1.1.6ev         Home Admin Personal Profile Internet Assisted Review Links eRA Partners Help       Version 2.13.1.1.6ev         Pre Meeting Form       List of Meetings       Pre-meeting COl Form-Page 2.3 (non-Fed)                                                                                                    | <u>^</u> |
|---------------------------------------------------------------------|----------------------------------------------------------------------------------------------------|----------|
| Click here if you<br>are not in<br>conflict with any<br>application | DHHS PRE-REVIEW CERTIFICATION FORM REGARDING CONFLICT OF INTEREST, CONFIDENTIALITY, AND NON-DISCLOSURE FOR REVIEWERS OF GRANT APPLICATIONS AND R&D CONTRACT PROPOSALS Reviewer Name:                                                                                                    |          |
| Click here if you<br>are in conflict<br>with one or<br>more         | <ul> <li>I have read the attached "DHHS Conflict of Interest, Confidentiality, and Non-Disclosure Rules and Information for Reviewers" and have examined the list of applications/proposals to be reviewed, and hereby certify that, based on the information provided to me, I do not have a conflict of interest in any of them.</li> <li>For grant application reviews only: I have read the attached "DHHS Conflict of Interest, Confidentiality, and Non-Disclosure Rules and Information for Reviewers" and examined the list of applications to be reviewed and hereby certify that, based on the information provided, I have a conflict of interest in the specific applications listed below and hereby recuse myself from their review.</li> <li>For contract proposal reviews only: I have read the attached "DHHS Conflict of Interest, Confidentiality, and Non-Disclosure Rules and Information for Reviewers" and examined the list of proposals to be reviewed and hereby certify that based on the information provided, I have a conflict of interest in the specific applications for Reviewers" and examined the list of proposals to be reviewed and hereby certify that based on the information provided, I have a conflict of interest in the specific proposals listed below and hereby recuse myself from their reviews (requires a waiver to participate in review meeting).</li> <li>I am in conflict with the following applications/proposals (identify applications by number and identify proposals by name or offeror)</li> <li>Applications you are in Conflict will be listed here. If you</li> </ul> |          |
| applications                                                        | Certification       identify additional conflicts contact the SRO         I certify that I have read the attached "DHHS Conflict of Interest, Confidentiality, and Non-Disclosure Rules and Information for Reviewers." Under penalty of perjury (US Code Title 18 chapter 47 confidential nature of the review process and agree: (1) to destroy or return all materials related to it; (2) not to disclose or discuss the materials associated with the review, my evaluation, or the review meeting with any other individual except as authorized by the Scientific Review Administrator (SRA) or other designated DHHS official; (3) not to disclose procurement information prior to the award of a contract; and (4) to refer all inquiries concerning the review to the SRA or other designated DHHS official.         Signature:       I via Internet Assisted Review on                                                                                                    |          |
| Click here to<br>sign the form                                      |                                                                                                    |          |
|                                                                     |                                                                                                    |          |

During the meeting or at the end of the meeting, log into your Commons account and in the list of meeting screen click on the Post-Conflict of Interest Form, the post conflict form will open. You can sign it by clicking on the "I Certify" button.

| Electronic Research Administration                                                                                                    | Welcome 🗠                                                                                                    |
|----------------------------------------------------------------------------------------------------|----------------------------------------------------------------------------------------------------|
| Sponsored by National Institutes of Health Version 2.13.1.1.dev                                                                                                    | Authority:                                                                                                    |
| Home Admin Personal Profile Internet Assisted Review Links eRA Partners Help                                                                                                    |                                                                                                    |
|                                                                                                    |                                                                                                    |
| List of Meetings                                                                                                    |                                                                                                    |
| DHHS POST-REVIEW CERTIFICATION FORM<br>REGARDING CONFLICT OF INTEREST, CONFIDENTIALITY, AND NON-DISCLOSURE OF INFORMATION FOR NON-FEDERAL A<br>APPLICATIONS AND R&D CONTRACT PROPOSALS                                                                                                    | IND FEDERAL REVIEWERS OF GRANT                                                                                                    |
| Scientific Review Group:<br>Date(s) of review: <u>July 05</u>                                                                                                    |                                                                                                    |
| A. Confidentiality and Non-Disclosure: I fully understand the confidential nature of the review process and agree: (1) to destroy or return a disclose or discuss the materials associated with the review, my evaluation, or the review meeting outside of that meeting or with any other individu Administrator (SRA) or other DHHS designated official; (3) not to disclose procurement information prior to the award of a contract; and (4) to refior or other designated DHHS official.                                                                                                    | II materials related to the evaluation; (2) not to<br>al except as authorized by the Scientific Review<br>er all inquiries concerning the review to the SRA                                                                                                    |
| B. Conflict of Interest For Non-Federal Reviewers: This is to certify that in the review identified above, I did not participate in an evaluativ<br>applicant institution or offeror where I am a full- or part-time salaried employee or where I am negotiating for such employment; (2) from a<br>received or could receive a direct financial benefit in relation to the application or proposal under review or have received or could receive a<br>offeror or principal investigator valued at \$10,000 or more per year that is unrelated to the application or proposal under review; (3) submitted<br>household, or professional associate, or if such person receives financial benefits from or provides financial benefits to an application or offeror<br>interest, or (4) any application submitted by my former (within the past year) employer I recused myself from the review of the application/proposi-<br>interest. | on of any application or proposal: (1) from any<br>my applicant institution or offeror where 1 have<br>inancial benefit from the applicant institution or<br>by a close personal relative, a member of my<br>. If there was an appearance or real conflict of<br>al or was granted an appropriate waiver. |
| C. Conflict of Interest For Federal reviewers: This is to certify that in the review identified above, I did not participate in an evaluation fro<br>outside activity; (2) any applicant institution where I serve as an officer, director, trustee or partner; (3) any applicant institution where I arm seek<br>which I, my spouse, and my minor child hold, in aggregate, more than \$15,000 worth of stock; (5) any applicant institution where I arm seek<br>close personal relative, a member of my household, a colleague with whom I have a business or other contractual relationship, the employer of my<br>submitted by my former (within the past year) non-Federal employer. If there was an appearance or actual conflict of interest, I recused myself fro<br>granted an appropriate waiver.                                                                                                    | m (1) any applicant institution where I have an<br>ing employment; (4) any applicant institution in<br>employed; (6) any application submitted by a<br>spouse, parent, or child, or (7) any application<br>m the review of the application/proposal or was                                                |
| CERTIFICATION                                                                                                    |                                                                                                    |
| Under penalty of perjury (US Code Title 18 Chapter 47 section 1001), I fully understand the confidential nature of the review process and agree to<br>and certify that in the review above I did not participate in an evaluation of any application or proposal with which I knowingly had a conflict of interv                                                                                                    | confidentiality and non-disclosure (Paragraph A)<br>est (Paragraph B or C).                                                                                                    |
| Printed Name                                                                                                    | Signature                                                                                                    |
| Electronically signed by<br>on 10/30/2007 11:23 AM                                                                                                    | via Internet Assisted Review                                                                                                    |
| Click here to sign the form —                                                                                                    | I Certify Cancel (Date)                                                                                                    |
| [Contact Us/Help Desk   Privacy Notice   Disclaimer   Accessibility                                                                                                    |                                                                                                    |
| National institutes of Health (NIH)<br>9000 Rockville Pike<br>Bethesda, Maryland 20892                                                                                                    | GRANTS.GOV"                                                                                                    |
| Done                                                                                                    | Cocal intranet                                                                                                    |